## **Buchungsanleitung Flugpauschale**

OSL425

14:25

>9 VIE-NCE/Y

01MAY2020 12

Bei der Buchung einer Flugpauschale, beginnt man mit der Abfrage der Flüge.

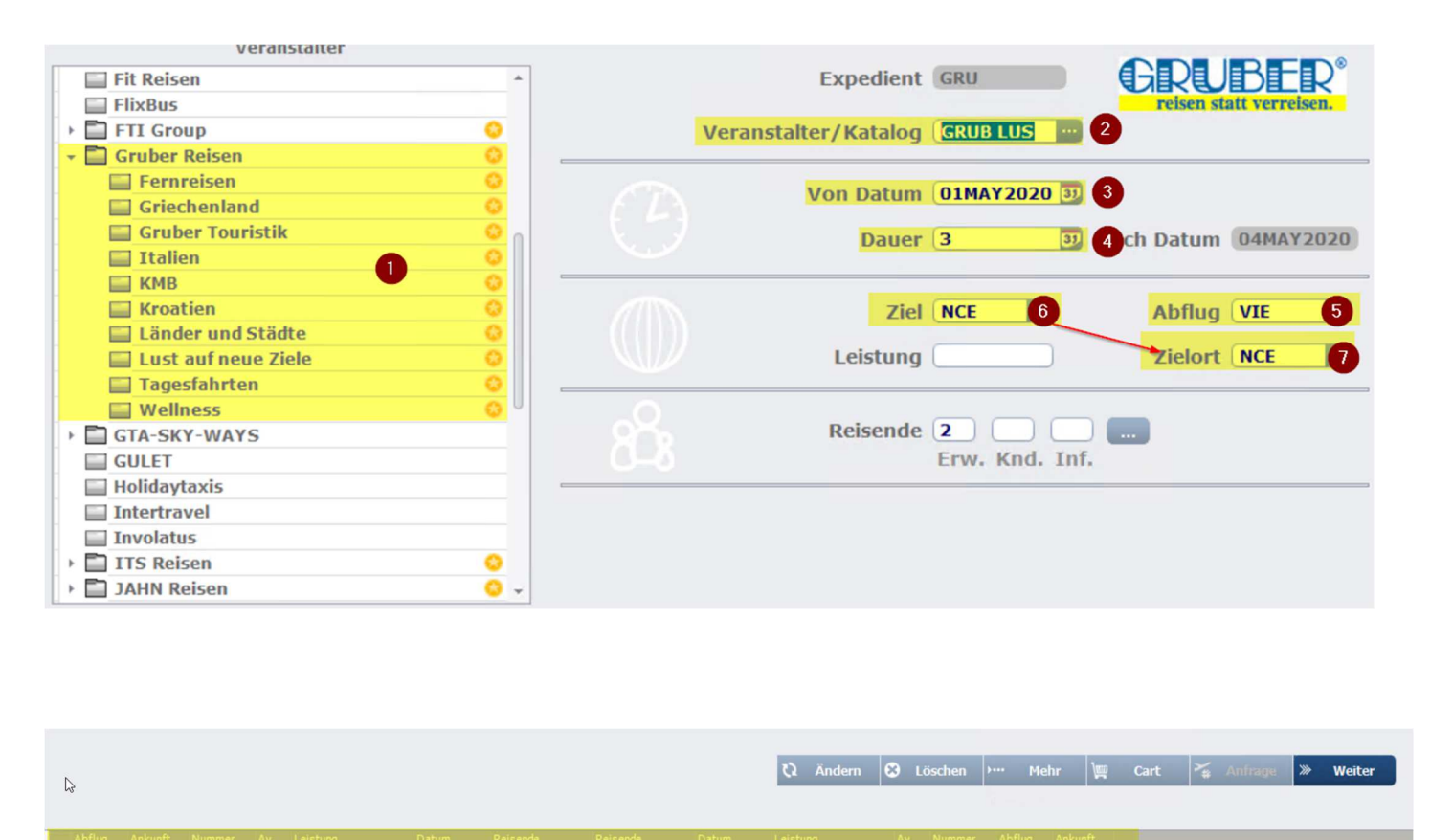

04MAY2020 NCE-VIE/Y

- (1) Hier wählt man den gewünschten Gruber Katalog
- (2) In diesem Feld wird der Veranstaltercode + Reiseart angezeigt
- (3) Hier definiert man das gewünschte Abreisedatum
- (4) In diesem Feld wird die gewünschte Dauer definiert
- (5) Bei diesem Feld gibt man den Abflughafen der Reise ein
- (6) Unter Ziel gibt man den 3Letter Flughafencode desZielgebietes ein
- (7) Unter Zielort braucht man nichts definieren, da dieser automatisch mit der Information des (6) Zieles befüllt wird.
- Mit einem Doppelklick auf das graue Feld kann die Teilnehmerzuweisung getätigt werden

Um nun das Landarragement hinzufügen zu können, muss man folgendes beachten:

12

>9 OSL430

21:25

23:10

| Skådteflug Nizza - Hotel Ibis Styles Nice Vieux Port<br>06300 Nice<br>8 Rue Emmanuel Philibert | reisen statt verreisen.                                                                |  |  |  |  |  |  |  |  |  |  |
|------------------------------------------------------------------------------------------------|----------------------------------------------------------------------------------------|--|--|--|--|--|--|--|--|--|--|
| 0                                                                                              | ≪ Zurück A Letztes Y actiste Q Ändem @ Infos ? Anfrage ● Map ⊗ Löschen 1 Cart > Weiter |  |  |  |  |  |  |  |  |  |  |
| Reisende Typ / Beschreibung                                                                    | V Avl Status Beleg.                                                                    |  |  |  |  |  |  |  |  |  |  |
| 3 DA2 Doppelzimmer                                                                             | F >9 OK 2/2-2/2                                                                        |  |  |  |  |  |  |  |  |  |  |
| EA1 Einzelzimmer                                                                               | F 2 OK 1/1-1/1                                                                         |  |  |  |  |  |  |  |  |  |  |
| TA3 Dreibettzimmer                                                                             | F 2 OK 3/3-3/3                                                                         |  |  |  |  |  |  |  |  |  |  |

- (1) Hier sieht man die Hotelinformationen
- (2) In diesem Bereich werden die verfügbaren Zimmertypen angezeigt
- (3) Unter Reisende definiert man die Teilnehmerzuordnung

Wurde dies getätigt sieht die Buchung wie folgt aus.

|                       |              |      |                   |          |     | 🖳 Add Book. 🖽 Details ? Anfrage                                                  |
|-----------------------|--------------|------|-------------------|----------|-----|----------------------------------------------------------------------------------|
| Startdatum            | Dauer        | Туре | Code              | Reisende | St. | Beschreibung                                                                     |
| Gruber Reisen - Lände | r und Städte | £0   | Ç}                |          |     |                                                                                  |
| 3 01MAY2020           |              | т    | VIE-NCE/Y         | 12       |     | Wien Flughafen-NCE/12:40-14:25//OS425                                            |
| 3 04MAY2020           |              | Т    | NCE-VIE/Y         | 12       |     | NCE-Wien Flughafen/21:25-23: 10//OS430                                           |
| 3 01MAY2020           | 04MAY2020    | н    | NCE/PORTL/DA2/F/2 | 12       |     | Städteflug Nizza - Hotel Ibis Styles Nice Vieux Port/Nice/Doppelzimmer/Frühstück |

- 1) Beim "blauen Hackerl" kann man eine Verfügbarkeitsprüfung machen.
- 2) Führt man Punkt 1 durch werden alle weiteren Leistungen wie Transfer oder Sonderleistungen hinzugefügt.
- 3) Klickt man auf das "grüne Hackerl" wird eine Fixbuchung erzeugt sofern die Teilnehmernamen definiert wurden.

|                                  | نا<br>ا      |        |                   |          |     |                                                 | Gesamtbetrag 1.158,00 EUR                                                         |              |
|----------------------------------|--------------|--------|-------------------|----------|-----|-------------------------------------------------|-----------------------------------------------------------------------------------|--------------|
|                                  |              |        |                   |          |     |                                                 | 🕮 Add Book. 💷 Details ?- Anfrage                                                  |              |
| Startdatum                       | Dauer        | Туре   | Code              | Reisende | St. | Beschreibung                                    |                                                                                   |              |
| Gruber Reisen - Lände<br>V X 🙆 🌐 | r und Städte | £º ⊚ ( | 3                 |          |     |                                                 |                                                                                   | ଞ୍ଚତ୍ରତ୍ରତ୍ର |
| ₿ 01MAY2020                      |              | Т      | VIE-NCE/Y         | 12       | OK  | Wien-Nice/12:40-14:25/OS425                     |                                                                                   |              |
| ₿ 04MAY2020                      |              | т      | NCE-VIE/Y         | 12       | OK  | Nice-Wien/21:25-23:10/OS430                     |                                                                                   |              |
| ₿ 01MAY2020                      | 04MAY2020    | H.     | NCE/PORTL/DA2/F/2 | 12       | OK  | Städteflug Nizza - Hotel Ibis Styles Nice Vieux | <pre><port_nice_doppelzimmer frühstück<="" pre=""></port_nice_doppelzimmer></pre> |              |
| 8 01MAY2020                      |              | S      | NCE/TRAHL/T1      | 12       | ОК  | Transfer Hin/Flughafen - Hotel                  |                                                                                   |              |
| 8 04MAY2020                      | 2            | S      | NCE/TRARL/T1      | 12       | OK  | Transfer Rück/Hotel - Flughafen                 |                                                                                   |              |
| 8 01MAY2020                      | 04MAY2020    | S      | GRZ/LUS/?         | 12       | OK  | ./.                                             |                                                                                   |              |